## **Windows Driver Installation**

Double click the installation icon

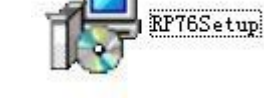

Then, it will show as below picture:

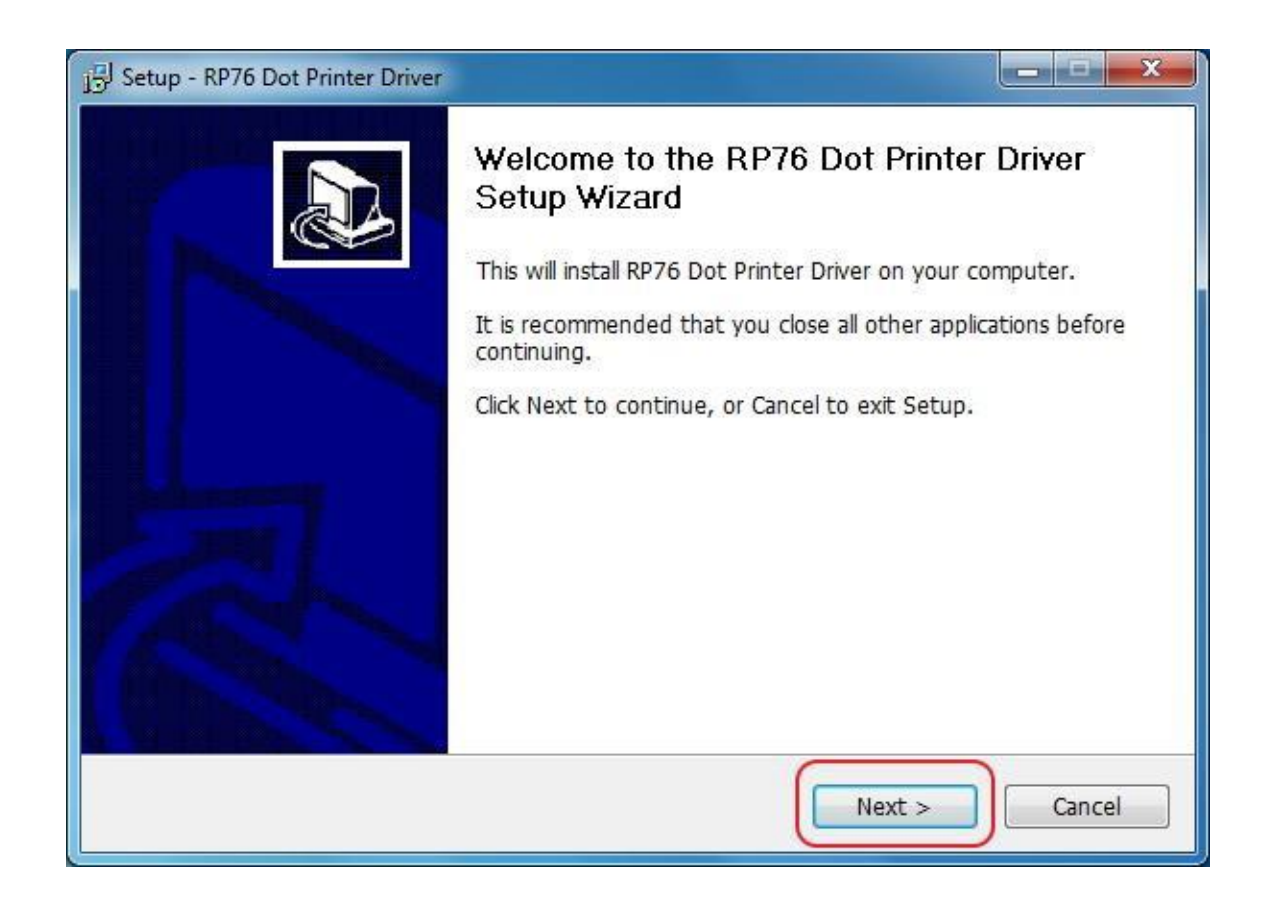

Then click "NEXT" .

## Xiamen Rongta Technology Co., Ltd.

| Please read the following important information before continuing.                                                                                                    | C     |
|----------------------------------------------------------------------------------------------------|-------|
| Please read the following License Agreement. You must accept the terms of this agreement before continuing with the installation.                                                                                                    | 8     |
| SOFTWARE LICENSE AGREEMENT<br>IMPORTANT - PLEASE READ CAREFULLY! The software you are about to download<br>will be licensed to you, the licensee, on the condition that you agree with us to the<br>terms and conditions set forth in this legal agreement. PLEASE READ THIS<br>AGREEMENT CAREFULLY. YOU WILL BE BOUND BY THE TERMS OF THIS<br>AGREEMENT IF YOU INSTALL, DOWNLOAD, COPY, OR OTHERWISE USE THE<br>SOFTWARE. If you do not agree to the terms contained in this agreement, please<br>do not install or download the software. Please record the date of download in<br>order to activate the limited ninety (90) day warranty (see below). | •     |
| ● I accept the agreement<br>● I do not accept the agreement<br>lish                                                                                                    | ancel |

Please read carefully the license Agreement, and then click "I accept the

agreement".

## Xiamen Rongta Technology Co., Ltd.

| Select Destination Loca<br>Where should RP76 Do | tion<br>ot Printer Driver be installed | ,                          |           |
|-------------------------------------------------|----------------------------------------|----------------------------|-----------|
| Setup will inst                                 | all RP76 Dot Printer Driver in         | to the following folder    |           |
| To continue, click Next                         | t. If you would like to select         | : a different folder, clic | k Browse. |
| C:\Program Files (x86)                          | \RP76Drv                               |                            | Browse    |
|                                                 |                                        |                            |           |
|                                                 |                                        |                            |           |
|                                                 |                                        |                            |           |
| At least 6.8 MB of free                         | disk space is required.                |                            |           |
| inglish                                         |                                        |                            | _         |

The driver is installed by default on a assigned folder of C disk

(recommended). If you want to change the installation location, please click

"Browse" to select the location.

Then, click "Next"

## Xiamen Rongta Technology Co., Ltd.

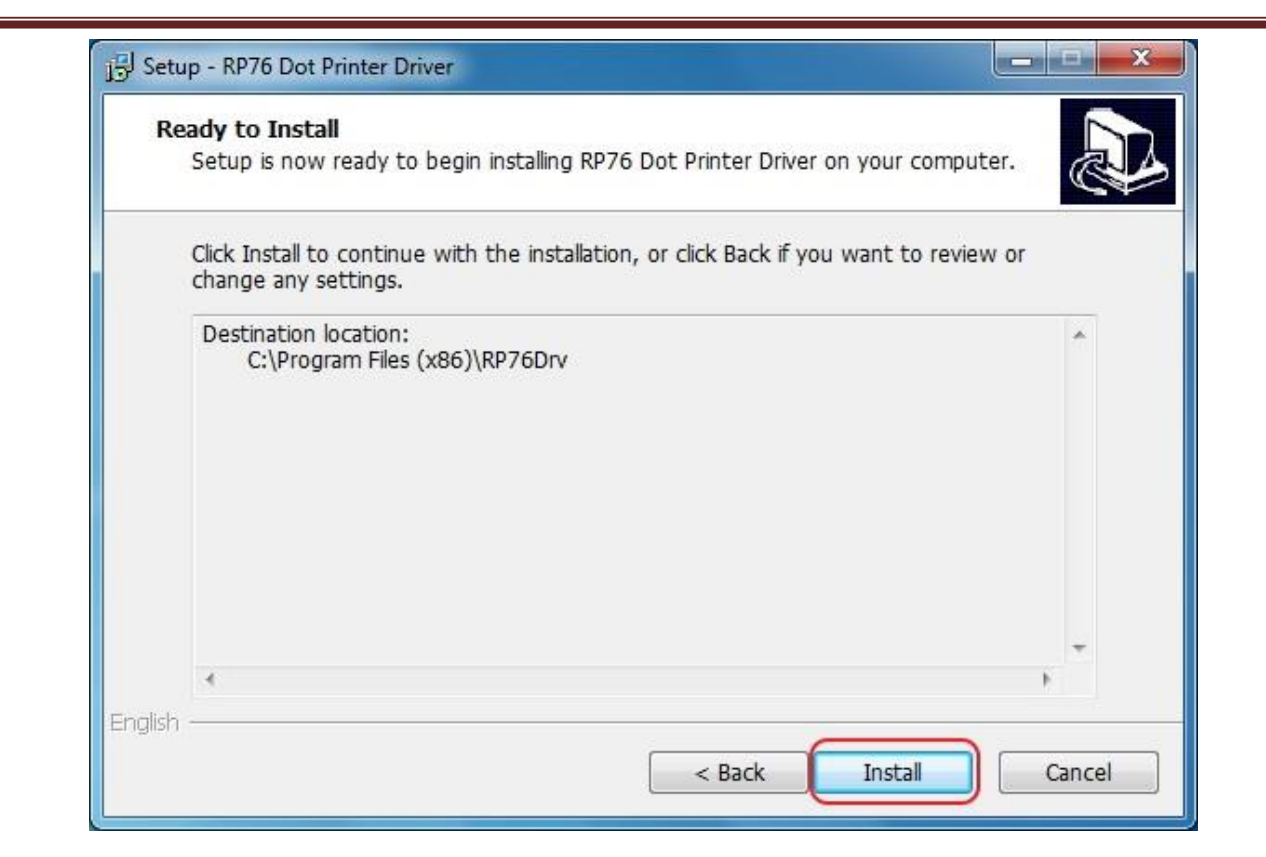

Click" Install"

| p76install     |            |         | X      |
|----------------|------------|---------|--------|
| Add Printer:RP | 76 Printer | success | fully! |
|                | ОК         |         |        |
| Ľ              |            | J       |        |

Wait till it shows the above picture, it means, the printer driver has been installed successfully, and then click "OK".

以上内容仅为本文档的试下载部分,为可阅读页数的一半内容。如 要下载或阅读全文,请访问: <u>https://d.book118.com/14702400311</u> 2006042